下載連結 <u>https://call.lifesizecloud.com/downloads</u>

步驟1

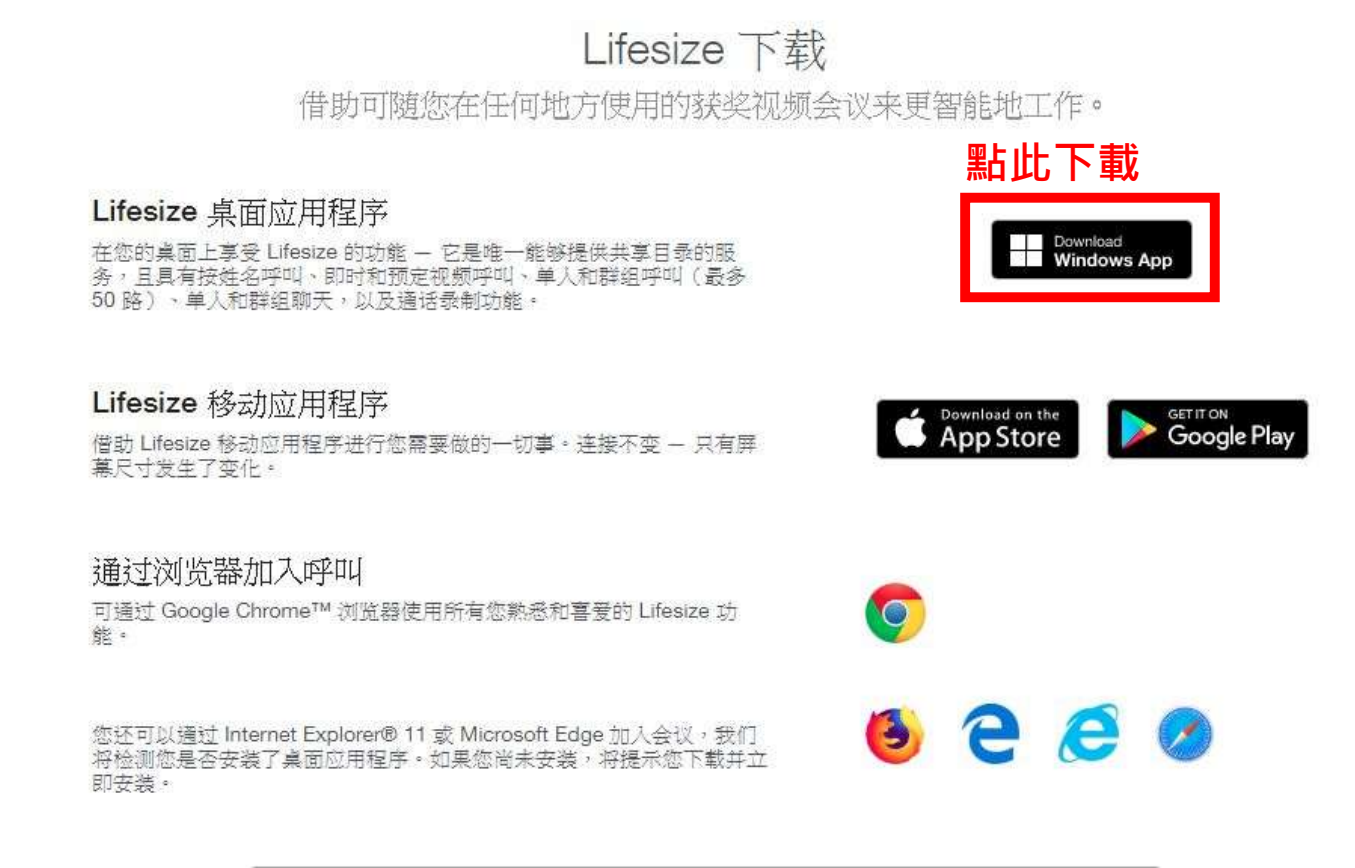

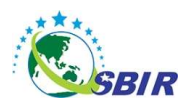

采用 Lifesize 服务的强大增补来扩展功能。

步驟2

## 點擊2下安裝

| ∨ 今天 (1)                    |                  |      |           |
|-----------------------------|------------------|------|-----------|
| 🞯 Lifesize Setup 2.210.2578 | 2020/3/9上午 10:50 | 應用程式 | 90,167 KB |

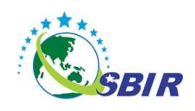

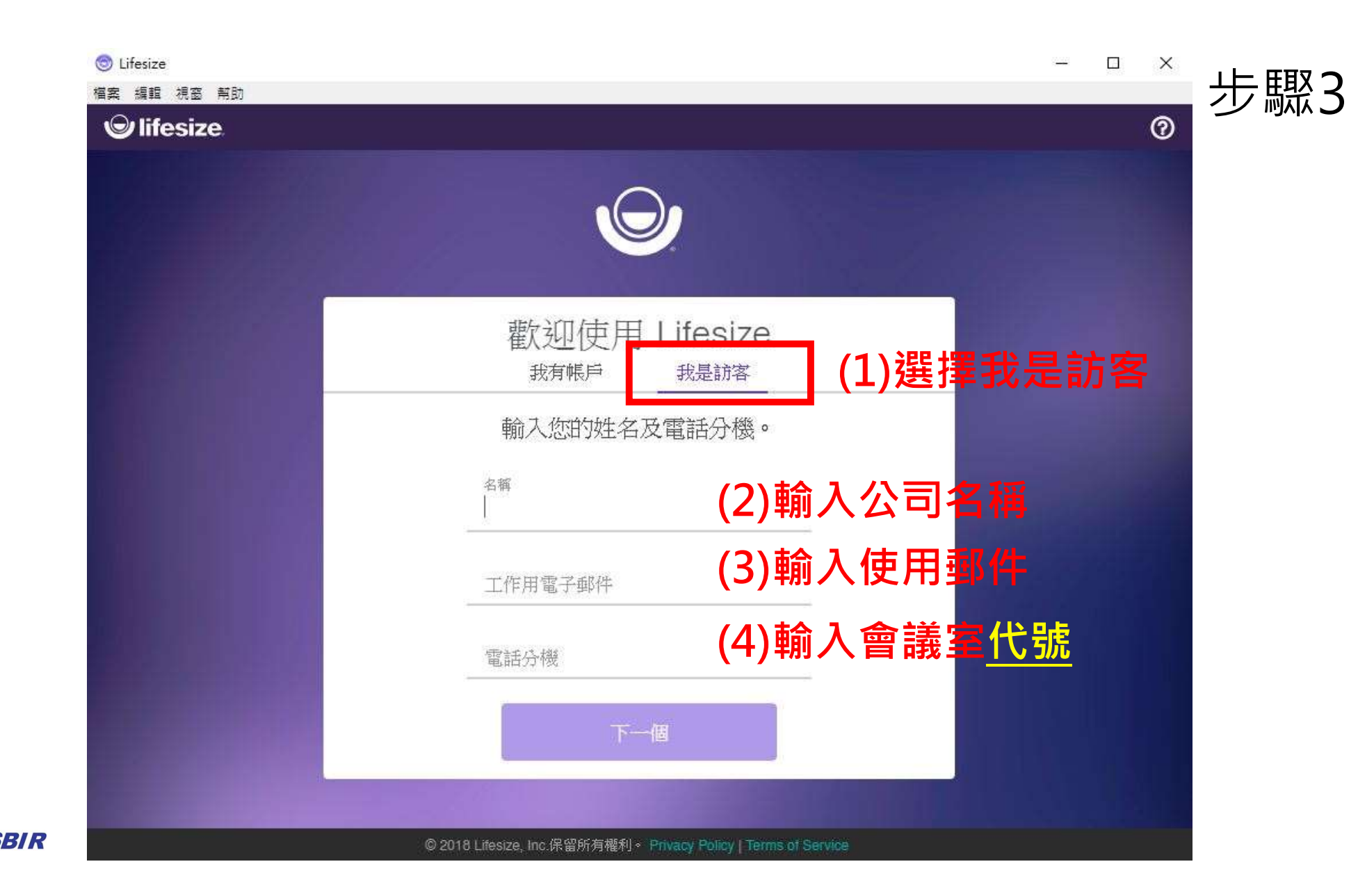

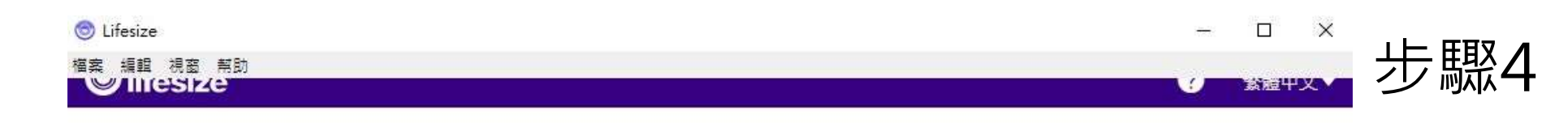

## 歡迎! 選取視訊和音訊選項後開始使用。

| 視訊      | 音訊                                               | (1)確定攝影機及 |
|---------|--------------------------------------------------|-----------|
| 未偵測到攝影機 | 未偵測到麥克風                                          | 麥克風已進備就緒  |
|         | 麥克風音量<br>(3) (3) (3) (3) (3) (3) (3) (3) (3) (3) |           |
| ۲       | 0<br>揚聲器                                         |           |
|         | Default - Realtek Digital Output(Op 🔻            |           |
|         | 測試我的喇叭                                           |           |

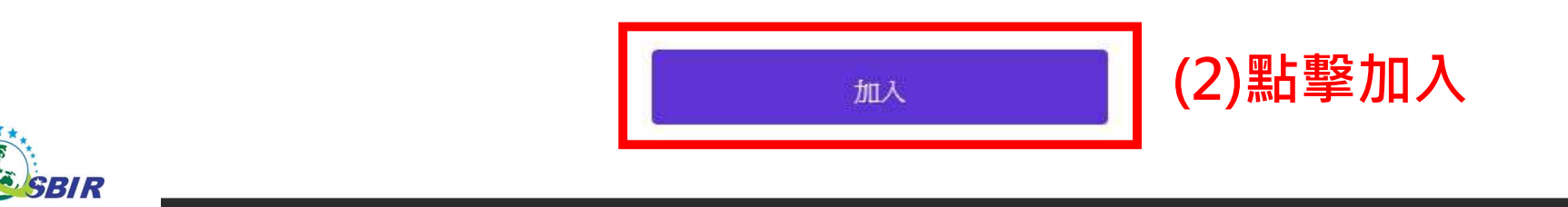

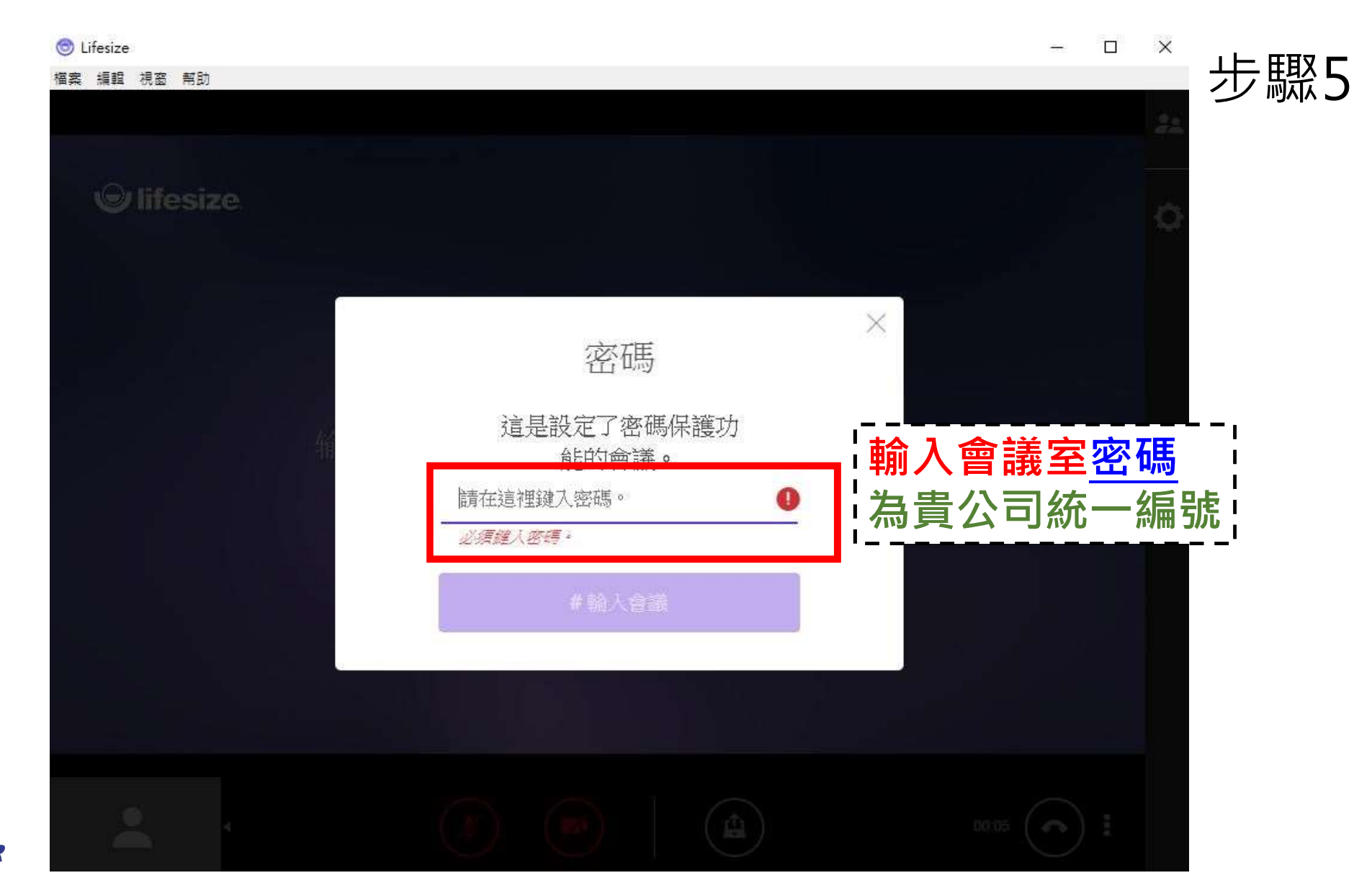

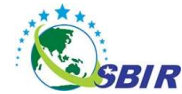

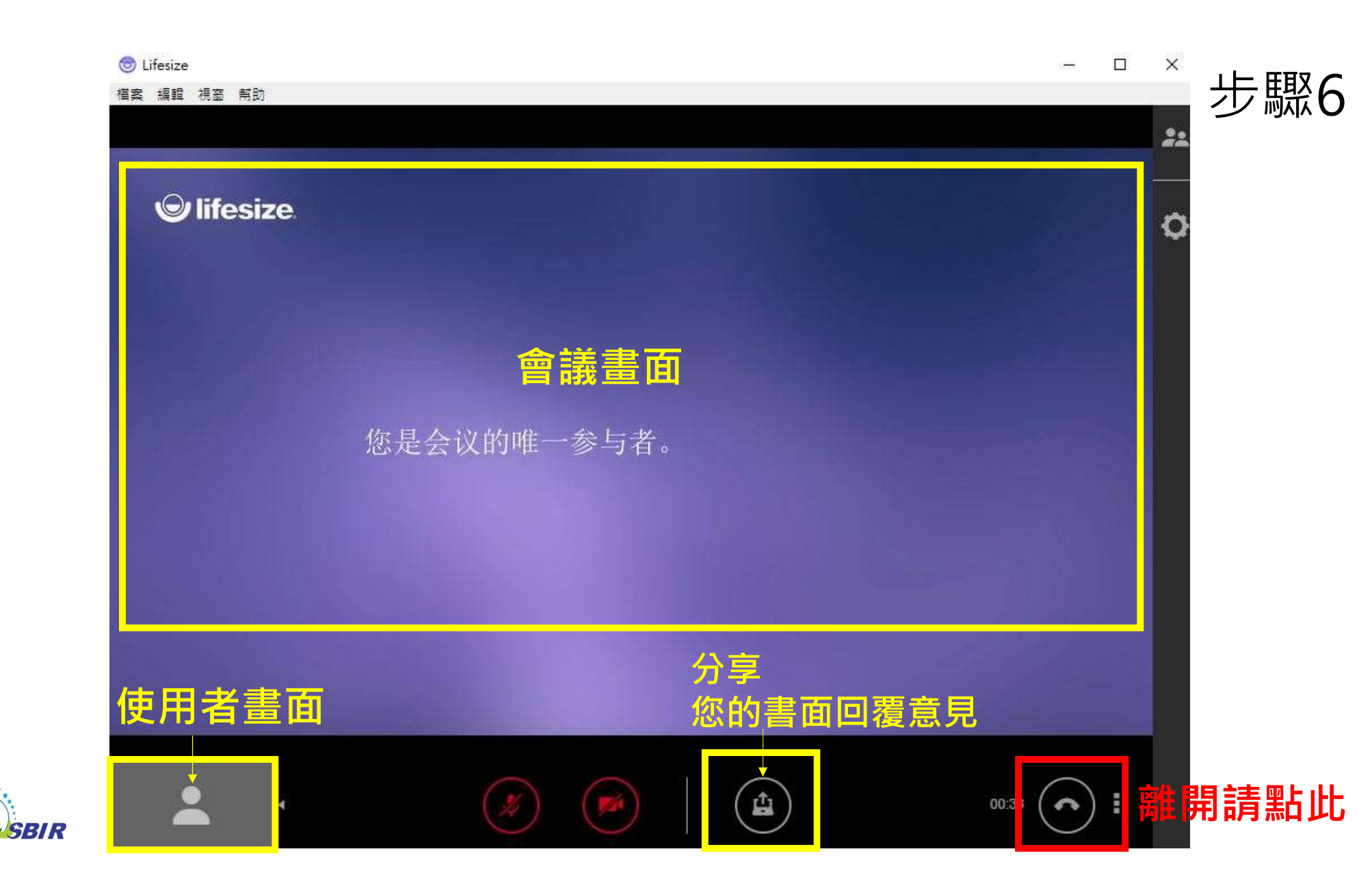